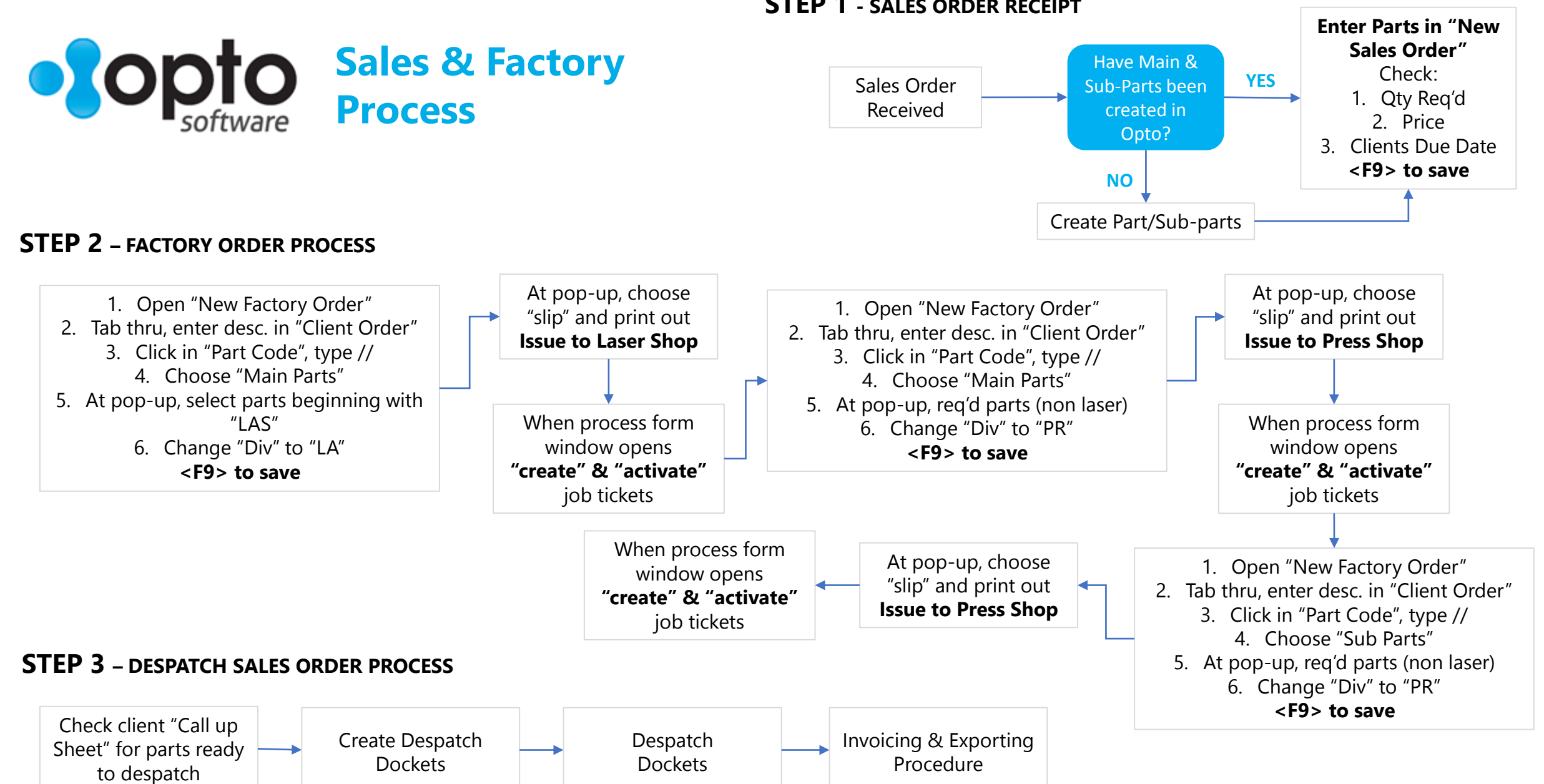

## **STEP 1** - SALES ORDER RECEIPT